## «ШТРИХ-LightPOS PRO» (краткая информация)

РОЅ система

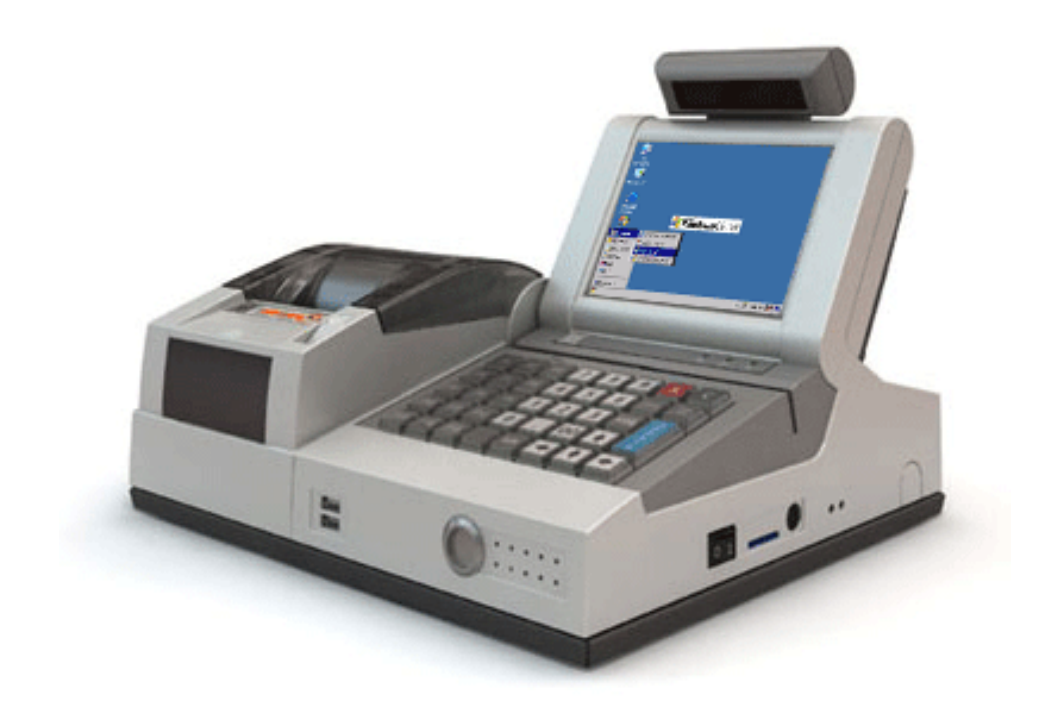

Включается кнопкой с правой стороны с удержанием до писка (при повторном нажатии кнопки компьютер впадает в спячку, но не выключается). Для перезагрузки компа необходимо нажать кнопку за отверстием на правом боку корпуса дальнюю (ближняя переустанавливает всю POS-систему). Смотри рис. 2

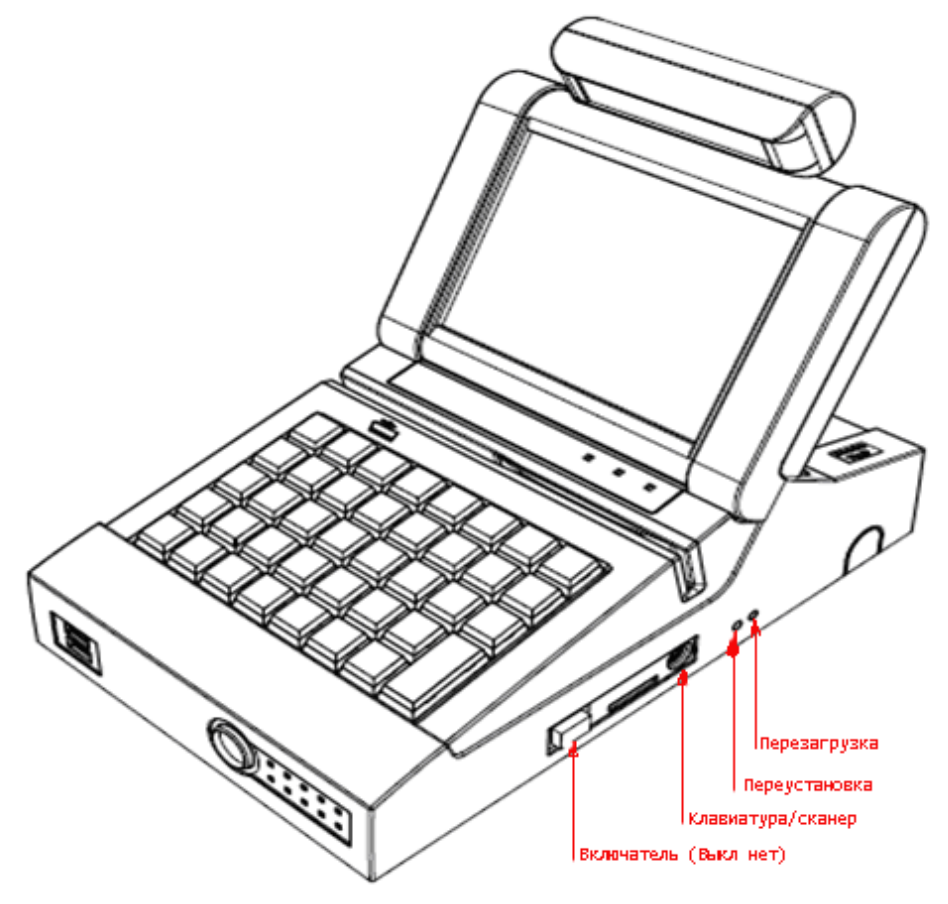

рис. 2 Интерфейсная панель сзади под крышкой. Смотри рис.3

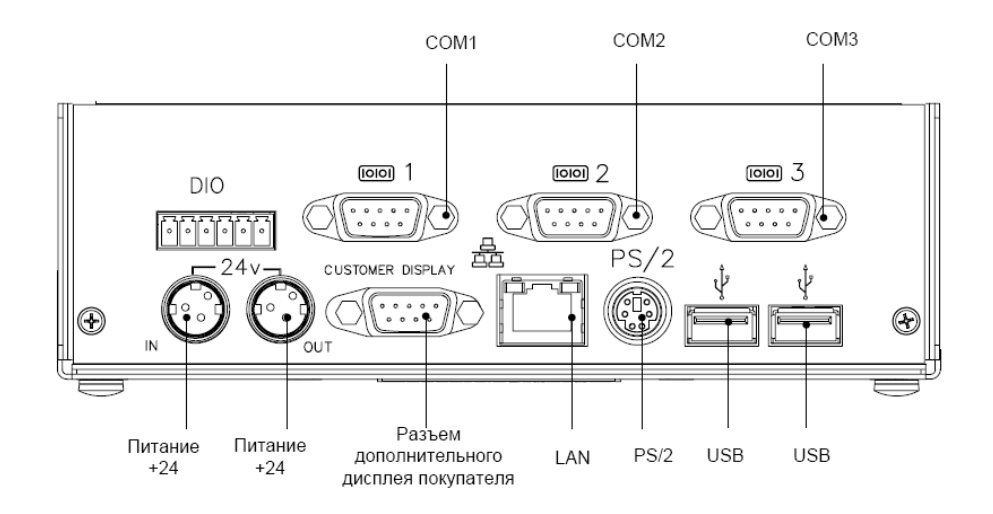

Рис. 3

Есть еще впереди два USB.

## Установлен WinCE 4.0

| My<br>Computer<br>Secycle Bin<br>Internet<br>Explorer | <u>ar an an an an an an an an an an an an an </u> | <b>Windows CE.</b> net |         |          |
|-------------------------------------------------------|---------------------------------------------------|------------------------|---------|----------|
| 💼 Programs                                            | 😅 Internet Explorer                               |                        |         |          |
| 😪 Favorites                                           | 🕑 Media Player                                    |                        |         |          |
| Documents                                             | 🐔 Messenger                                       |                        |         |          |
| 🕑 <u>S</u> ettings                                    | 🐉 Windows Explorer                                |                        |         |          |
| 🧼 <u>H</u> elp                                        |                                                   |                        |         |          |
| @ <u>R</u> un                                         |                                                   |                        |         |          |
| Suspend                                               |                                                   |                        |         |          |
| 2                                                     |                                                   |                        | 8:3 💆 🦶 | 0 PM 🏓 🔁 |

При запуске POS-системы автоматически загружается РМК. Если РМК не загружается перезагрузите комп.

## РМК называется «ШТРИХ- М: Кассир miniPOS»

Вначале загружается меню «Супервизор»:

| Супервизор             |                         |  |  |  |  |
|------------------------|-------------------------|--|--|--|--|
| Регистрация<br>продаж  | Обновление<br>программы |  |  |  |  |
| Обмен данными          | Авторизация             |  |  |  |  |
| Снятие отчетов         | О программе             |  |  |  |  |
| Настройка<br>программы | Налоговый<br>инспектор  |  |  |  |  |
| Ввод лицензии          | Выход в ОС              |  |  |  |  |
| 07.11.2007 15:32:38    | Среда                   |  |  |  |  |

Разумеется требуется произвести настройку программы. Для этого жмем кнопку «Настройка программы» (дисплей сенсорный).

| Настройка программы                                | ок 🗙                                              |  |  |  |  |  |  |  |  |
|----------------------------------------------------|---------------------------------------------------|--|--|--|--|--|--|--|--|
| Основные Вид чека Режимы1 Режимы2 Режимы           | 3   Дополнительные   Обмен   Оборудование   Пс💶 🕨 |  |  |  |  |  |  |  |  |
| Логический номер кассы:                            | Список товаров                                    |  |  |  |  |  |  |  |  |
| Секция по умолчанию: 1<br>Выбирать секцию:         | Таблица транзакций                                |  |  |  |  |  |  |  |  |
| только при свободной цене 🔽                        |                                                   |  |  |  |  |  |  |  |  |
| Размер Program Memory(%): 75                       | Установить                                        |  |  |  |  |  |  |  |  |
| Коэффициент округления сумм: 0.01                  |                                                   |  |  |  |  |  |  |  |  |
|                                                    |                                                   |  |  |  |  |  |  |  |  |
| 🗖 Создавать базу данных заново при ошибке открытия |                                                   |  |  |  |  |  |  |  |  |
| Сжать базу данных транзакций                       |                                                   |  |  |  |  |  |  |  |  |

Настраиваем все что нам необходимо и в первую очередь оборудование:

| Настройка программы ОК 🗙                                               |                                                  |  |  |  |  |  |  |
|------------------------------------------------------------------------|--------------------------------------------------|--|--|--|--|--|--|
| Основные Вид чека Режимы Режимы                                        | 12 РежимыЗ Дополнительные Обмен Оборудование 🗖 💶 |  |  |  |  |  |  |
| <ul> <li>Фискальный регистратор</li> <li>Настройка драйвера</li> </ul> | Настройка платежных систем Терминал сбора        |  |  |  |  |  |  |
| Настройка                                                              | Настройка клавиатуры Данных                      |  |  |  |  |  |  |
|                                                                        | Сплата услуг операторов связи                    |  |  |  |  |  |  |
| Сканер штрих-кода                                                      | не использовать                                  |  |  |  |  |  |  |
| Настройка                                                              | Настройка                                        |  |  |  |  |  |  |
| Дисплей покупателя                                                     | Считыватель маснитных картэ                      |  |  |  |  |  |  |
| Настройка                                                              | Настройка                                        |  |  |  |  |  |  |
| Весы                                                                   | - Windows-Idouver                                |  |  |  |  |  |  |
| Настройка                                                              | Настройка                                        |  |  |  |  |  |  |
| 🗖 Ридер смарт-карт —                                                   | -Вилеонаблюление                                 |  |  |  |  |  |  |
| Настройка                                                              | Не использовать Настройка                        |  |  |  |  |  |  |
|                                                                        |                                                  |  |  |  |  |  |  |

Драйвер ФР уже настроен, но проверить надо. Настройка драйвера:

| Драйвер ФР 1.0.3.30            |                                     |                 |  |  |  |  |  |  |
|--------------------------------|-------------------------------------|-----------------|--|--|--|--|--|--|
| Логические устройства          | Установить связь                    | Таблицы         |  |  |  |  |  |  |
| Параметры<br>Ком-порт: СОМ2: 🔻 | Разорвать связь                     | Поиск           |  |  |  |  |  |  |
| Скорость 115200 🔽              | Установить скорость                 | Дампы           |  |  |  |  |  |  |
| Таймаут 100                    | Гудок                               | Изображения     |  |  |  |  |  |  |
| Технологическое обнуление      | Запрос состояния                    | Протянуть ленту |  |  |  |  |  |  |
| Короткий запрос состояния      | Запрос типа устройства Журнал опера |                 |  |  |  |  |  |  |
| Пароль 30 ОК Отмена            |                                     |                 |  |  |  |  |  |  |

Во время настройки используем экранную клавиатуру. Вызвать ее можно нажатием клавиши «Сервис», а убрать - повторным нажатием клавиши «Сервис» (на штатной клаве).

| Input Panel  |     |      |      |      |    |    |    |     |       |       |        |        |      |
|--------------|-----|------|------|------|----|----|----|-----|-------|-------|--------|--------|------|
| Esc          | F1  | F2 F | -3 F | 4 F5 | F6 | F7 | F8 | F9  | F10 F | 11 F: | 12 ног | ne End | Prop |
| •            | 1   | 2    | 3    | 4    | 5  | 6  | 7  | 8   | 9     | 0     | -      | =      | ÷    |
| Tab          | q   | W    | е    | r    | t  | у  | u  | i   | 0     | р     | ]      | ]      | /    |
| Caps<br>Lock | а   | s    | d    | f    | g  | h  | j  | k   | Ι     | ;     | •      | ret    | urn  |
| Shift        | z   | X    | с    | v    | b  | n  | m  | 1   | •     | 1     | ↑      | RUS    | pgup |
| Ctrl         | win | Alt  |      |      |    |    |    | ins | del   | ←     | ↓      | →      | pgdn |

Для настройки сканера штрих-кода, поставьте галочку «оборудование включено» и сканируйте код. Так вы узнаете суффикс (он будет в конце кода). Впишите его в суффикс, а префикс оставьте пустым.

## Файловая структура (кто, где)

Если вы выйдете из РМК в ОС и запустите Windows Explorer, то сможете увидеть структуру файлов: база (DB) располагается в DBPath = \Storage Card\DB\rmk.sdf TransactDBPath = \Storage Card\DB\transact.sdf, как это и прописано в файле «common.txt». Папка РМК находится в директории «ResidentFlash». Вот и все, если коротко. Да забыл еще про детектор валют:

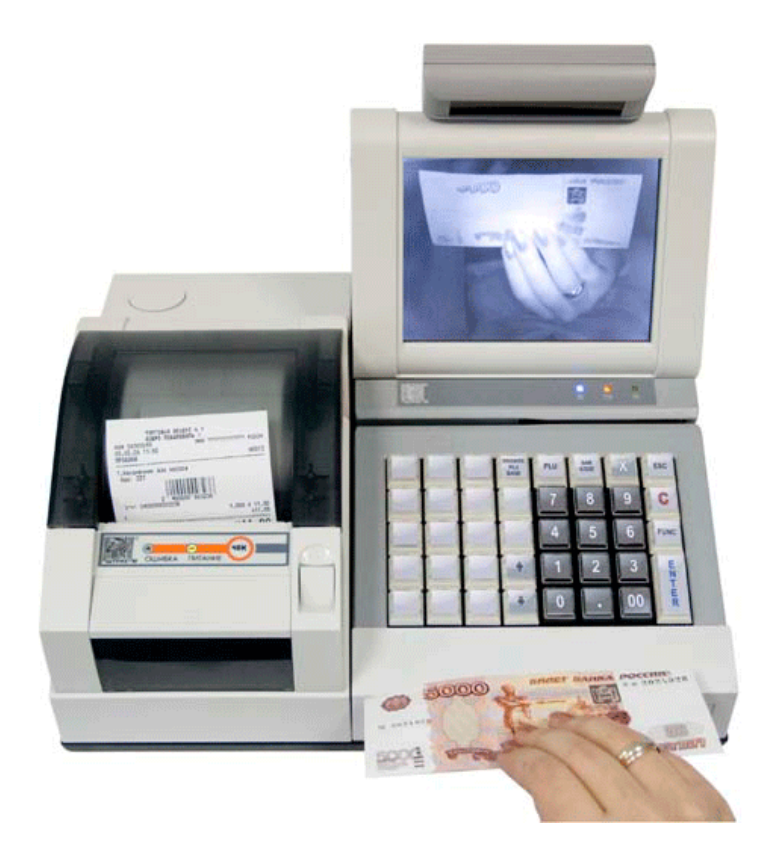

Включается и выключается клавишей в левом верхнем углу клавиатуры.